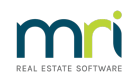

#### ₽

# Edit a Quantity Management Fee Detail in Strata Master

#### Summary

When the charging of Quantity Management Fees is for a particular Lot or purpose, it is possible to add that detail to the fee and review that information in the Management Fee report.

| ľ   | Management Fees to be Invoiced for<br>JUNE 2024 |                                       |                       |          |        |                 |                    |  |  |
|-----|-------------------------------------------------|---------------------------------------|-----------------------|----------|--------|-----------------|--------------------|--|--|
| Pla | n no.<br>Code                                   | Main address<br>Fee description       | Detail                | Quantity | Rate   | Billing<br>unit | Total<br>(inc.GST) |  |  |
| 222 | 2                                               | Abbey Road Studios, 22 Penny Lan      | e, LIVERPOOL NSW 2170 |          |        |                 |                    |  |  |
|     | PAYCHQ                                          | Paying Creditors by Cheque            |                       | 1        | 1.55   | each            | 1.55               |  |  |
| _   | PAYDE                                           | Paying Creditors by Direct Entry      |                       | 1        | 0.55   | each            | 0.55               |  |  |
|     | REC                                             | Receipt of Levy Payments              | Lot 1                 | 1        | 1.00   | receipt         | 1.00               |  |  |
|     | REC                                             | Receipt of Levy Payments              | Lot 2                 | 1        | 1.00   | receipt         | 1.00               |  |  |
|     | ARC                                             | Archive Storage Fee                   |                       | 1        | 10.00  | month           | 10.00              |  |  |
|     | STD                                             | Standard Management Fee               |                       | 1        | 100.00 | month           | 100.00             |  |  |
|     |                                                 |                                       |                       |          |        |                 | 114.10             |  |  |
| 333 | 3                                               | Hordern Place, 23 Victoria Street, PC | OTTS POINT NSW 2011   |          |        |                 |                    |  |  |
|     | PAYDE                                           | Paying Creditors by Direct Entry      |                       | 1        | 0.55   | each            | 0.55               |  |  |
|     | ARC                                             | Archive Storage Fee                   |                       | 1        | 10.00  | month           | 10.00              |  |  |
|     | STD                                             | Standard Management Fee               |                       | 1        | 50.00  | month           | 50.00              |  |  |

60.55

This article will provide information for:

- When the Fee Has Not Yet Been Paid
- When the Fee Has Been Paid
- When to Add Rather than Edit

#### When the Fee Has Not Yet Been Paid

When the fee is still visible in the Charge Quantity Management Fee preview, the detail can be edited here.

1. Navigate to Accounting > Charge Quantity Management Fees.

2. Enter the relevant Plan number.

| 🗗 Charge Quantity Management Fees                                                                                                    |                         |               |              |              |                                   |
|----------------------------------------------------------------------------------------------------|-------------------------|---------------|--------------|--------------|-----------------------------------|
|                                                                                                    |                         |               |              |              | 2                                 |
| Charge Quantity Management F                                                                                                    | ees                     |               | Ba           | tch Charging |                                   |
| GST registered owners corporation selected<br>Enter Plan No. or Street Name or Body Corporate Na<br>Strata Plan 2222<br>Abbey Road Studios<br>22 Penny Lane<br>LIVERPOOL NSW 2170 | Active Groups           |               |              |              |                                   |
| Code Description of Service                                                                                                    | Detail                  | Rate          | Billing Unit | Quantity     | Total Charged Month               |
| REC Receipt of Levy Payments<br>INSUR Insurance Claim Fee                                                                                                    | Lot 4 manual receipting | 1.00<br>25.00 | claim        | 1            | \$1.00 October<br>\$25.00 March 2 |
| <                                                                                                    |                         |               |              |              | >                                 |
| New charge     Code     Description of service                                                                                                    | Quant                   | ity Ra        | te<br>Per    |              | Total                             |
| Detail                                                                                                    |                         |               | Remember     | er selection | Charge It!                        |

3. Select the relevant Charge Code, click edit and enter the required detail.

| 🖏 Charge Quantity Management Fees                 |                          |            |              |              |                     |
|---------------------------------------------------|--------------------------|------------|--------------|--------------|---------------------|
|                                                   |                          |            |              |              |                     |
| Charge Quantity Management                        | Fees                     |            | Ba           | tch Charging |                     |
| GST registered owners corporation selected        | -Active Groups           |            |              |              |                     |
| Enter Plan No. or Street Name or Body Corporate N | Name.                    |            |              |              |                     |
| Strata Plan 2222<br>Abbey Road Studios            |                          |            |              |              |                     |
| 22 Penny Lane<br>LIVERPOOL NSW 2170               |                          |            |              |              |                     |
| Code Description of Service                       | Detail                   | Rate       | Billing Unit | Quantity     | Total Charged Month |
| REC Receipt of Levy Payments                      | Lot 4 manual receipting. | . 1.00     | receipt      | 1            | \$1.00 Octobe       |
| INSUR Insurance Claim Fee                         |                          | 25.00      | claim        | 1            | \$25.00 March 2     |
|                                                   |                          |            |              |              |                     |
| <                                                 |                          |            |              |              | >                   |
| New charge                                        | _                        |            |              |              |                     |
| REC Receipt of Levy Payments                      | Quan                     | itity Rate | Per receipt  |              | Total               |
| Detail Lot 4 manual receipting due to incored     | t reference              |            | 🔲 Rememb     | er selection | Update              |

4. Click the Update button and close out.

|   | lew charge- |                                                          |          |      |                    |        |
|---|-------------|----------------------------------------------------------|----------|------|--------------------|--------|
|   | Code        | Description of service                                   | Quantity | Rate |                    | Total  |
| F | REC         | Receipt of Levy Payments                                 |          | 1    | Per receipt        | \$1.00 |
|   | Detail      | Manual receipting due to incorrect reference or other on | sions    |      | Remember selection | Update |

## When the Fee Has Been Paid

Once the fee has been charged through to Creditor Invoicing screen, the detail field is no longer accessible and cannot be edited.

If you have a circumstance where the detail is appearing incorrectly on a report, and needs to be changed, then log a case to Strata Master Support for a workaround involving cancelling the creditor invoice and charging again or repaying the fee back to the Owners Corporation and charging again.

### When to Add Rather Than Edit

If adding a charge for a fee already listed, and you wish to add different Lot details, ensure you add a new line. Do not click the existing fee line as a new line is not created. The quantity may increase if your click 'charge it' while your edited detail line will overwrite the previous entry.

| 🖡 Charge Qu                                                            | antity Management Fees                                                                                                    |               |       |              |                |               | • ×     |  |  |
|------------------------------------------------------------------------|----------------------------------------------------------------------------------------------------|---------------|-------|--------------|----------------|---------------|---------|--|--|
| × 💽                                                                    | <u> </u>                                                                                                    |               |       |              |                |               | 0       |  |  |
|                                                                        | Charge Quantity Management                                                                                                    | Fees          | 1     |              | Batch Charging |               |         |  |  |
| GST regis<br>Enter Plan<br>Strata Plk<br>Abbey R<br>22 Penn<br>LIVERPO | GST registered owners corporation selected — Active Groups<br>Enter Plan No. or Street Name or Body Corporate Name.<br>Strata Plan 2222<br>Abbey Road Studios<br>22 Perny Lane<br>LIVERPOOL NSW 2170 |               |       |              |                |               |         |  |  |
| Code                                                                   | Description of Service                                                                                                    | Detail        | Rate  | Billing Unit | Quantity       | Total Charged | Month   |  |  |
| PAYCHQ                                                                 | Paying Creditors by Cheque                                                                                                    |               | 1.55  | each         | 1              | \$1.55        | June 20 |  |  |
| RPTS                                                                   | Printing and Distributing Interim Re                                                                                                    | May 2023      | 0.88  | page         | 3              | \$2.64        | June 20 |  |  |
| REC                                                                    | Receipt of Levy Payments                                                                                                    | Testing Lot 1 | 1.00  | receipt      | 5              | \$5.00        | October |  |  |
| INSUR                                                                  | Insurance Claim Fee                                                                                                    |               | 25.00 | claim        |                | \$25.00       | March 2 |  |  |
|                                                                        |                                                                                                    |               |       |              |                |               |         |  |  |

Adding a fresh line results in 2 relevant records.

| Charge Qua                                                         | ntity Management Fees                                                                                      |               |         |                  |               |                       |
|--------------------------------------------------------------------|----------------------------------------------------------------------------------------------------|---------------|---------|------------------|---------------|-----------------------|
| 1 📝                                                                |                                                                                                    |               |         |                  |               | 0                     |
|                                                                    | Charge Quantity Management                                                                                 | Fees          |         | Ba               | Itch Charging |                       |
| GST registe<br>Enter Plan I<br>Strata Plan<br>Abbey Ro<br>22 Penny | ered owners corporation selected<br>No. or Street Name or Body Corporate I<br>n 2222<br>ad Studios<br>Lane | Active Groups |         |                  |               |                       |
| LIVERPÓO<br>Code                                                   | DL NSW 2170 Description of Service Description of Service                                                  | Detail        | Rate    | Billing Unit     | Quantity      | Total Charged   Month |
| HEC                                                                | Receipt of Levy Payments                                                                                   | Lot 1         | 1.00    | receipt          | 1             | \$1.00 June 20        |
| ۲                                                                  |                                                                                                    |               |         |                  |               | ,                     |
| -New charge                                                        |                                                                                                    |               |         |                  |               |                       |
| Code                                                               | Description of service                                                                                     | Qu            | iantity | Rate             |               | Total                 |
| REC                                                                | Receipt of Levy Payments                                                                                   | •             | 1       | 1.00 Per receipt |               | \$1.00                |
| Detail                                                             | Lot 2                                                                                                    |               |         | ☐ Rememb         | er selection  | Charge It!            |

Adding a fresh line results in 2 relevant records.

27/06/2024 11:17 am AEST